## Инструкция по добавлению представителей организации на ЭТП

**Важно!** Функционал по добавлению новых сотрудников (представителей организации) доступен только для пользователей с правами администратора компании.

## 1. Авторизуйтесь на ЭТП группы ЛСР.

|                                  | <u>Главная</u> > Вход в систему |                                                              |                                                                                           |                                |
|----------------------------------|---------------------------------|--------------------------------------------------------------|-------------------------------------------------------------------------------------------|--------------------------------|
|                                  | Вход в систему                  |                                                              |                                                                                           |                                |
|                                  |                                 | Логин*                                                       |                                                                                           |                                |
|                                  |                                 | Пароль*                                                      |                                                                                           |                                |
|                                  |                                 | 🔲 Запомнить пароль                                           |                                                                                           |                                |
|                                  |                                 | Войти                                                        |                                                                                           |                                |
|                                  |                                 | Забыли пароль?                                               |                                                                                           |                                |
| 2                                | . Войдите в личн                | ный кабинет в разде                                          | ел « <mark>Моя организац</mark> і                                                         | ия».                           |
|                                  |                                 | ල 10<br>ල 10                                                 | 3:20:19 Иванов Ив                                                                         | ан Иванович Ромашка, ООО Выйти |
|                                  | ЛСР                             | ЭЛЕКТРОННАЯ                                                  | ТОРГОВАЯ ПЛОІ                                                                             | ЦАДКА                          |
|                                  | ЗАКУПКИ                         | ПЛАН ЗАКУПОК                                                 | ИНСТРУКЦИИ                                                                                | КОНТАКТЫ                       |
|                                  | <u>Главная</u> > Личный кабинет |                                                              |                                                                                           |                                |
|                                  | Личный кабине                   | PT                                                           |                                                                                           |                                |
|                                  | Участие в закупках              | <sup>и</sup> частие в закупках Заключение рамочного договора |                                                                                           | Мои рассылки                   |
| Мои закупки<br>Заявки на участие |                                 | Подача заявки на заключение рамочно                          | Подача заявки на заключение рамочного договора<br>Заявки на заключение рамочного договора |                                |
|                                  |                                 | Заявки на заключение рамочного дого                          |                                                                                           |                                |
|                                  |                                 |                                                              |                                                                                           | Подписки                       |
|                                  | Моя организация                 | Персональная информа                                         | ция                                                                                       |                                |
|                                  | Моя организация                 | Персональная информация                                      |                                                                                           |                                |
|                                  | Анкета                          | Настройка сообщений                                          |                                                                                           |                                |
|                                  | Журнал заявок оператору         | Изменение пароля                                             |                                                                                           |                                |
|                                  |                                 |                                                              |                                                                                           |                                |
|                                  | Проверка                        |                                                              |                                                                                           |                                |

- 3. Убедитесь, что Вам доступны права администратора компании. При их наличии у Вас есть возможность добавить представителей организации в блоке «Сотрудники организации».
  - При отсутствии у Вас прав администратора компании обратитесь к сотрудникам Вашей компании, имеющим доступ к аккаунту с правами администратора.
  - При невозможности получения доступа ни к одному из аккаунтов с правами администратора, обратитесь в службу поддержки ЭТП по адресу <u>purchase@lsrgroup.ru</u>. В письме кратко опишите проблему, указав ИНН организации.
- 4. Для добавления нового сотрудника нажмите кнопку «Добавить».

| C | Сотрудники организации |                        |       |                       |          |
|---|------------------------|------------------------|-------|-----------------------|----------|
|   | + Добавить             |                        |       |                       |          |
|   | ФИО                    | • Эл.почта             | Логин | Роли в организации    | Статус   |
|   | Петров Павел Яковлевич | Kretova.NI@lsrgroup.ru | Павел | Админ Участник торгов | Активный |

5. Заполните всю необходимую информацию о сотруднике, укажите его роль в организации и нажмите кнопку «Сохранить». Добавление сотрудника

| Логин*                   | Petrov_romashka    |  |  |
|--------------------------|--------------------|--|--|
| Фамилия*                 | Петров             |  |  |
| Имя*                     | Сергей             |  |  |
| Отчество                 | Романович          |  |  |
| Эл.почта*                | petrov@romashka.ru |  |  |
| Телефон*                 | +7 (921) 765-43-21 |  |  |
| Мобильный телефон *      | +7 (921) 123-45-67 |  |  |
| 🔽 Администратор компании |                    |  |  |
| 🗹 Участник торгов        |                    |  |  |
| Сохранить Отменить       |                    |  |  |

- Сотрудники с ролью «Участник торгов» имеют доступ к просмотру и подаче заявок на участие в закупочных процедурах от имени Вашей организации.
- Сотрудники с ролью **«Администратор компании»** имеют доступ только к управлению карточкой организации.

**Важно!** Добавленный сотрудник сможет работать с ЭТП только после завершения регистрации. Для этого данному пользователю необходимо перейти по ссылке из письма с кодом подтверждения, которое пришло на его электронную почту.

## 6. В блоке «Сотрудники организации» Вы можете проверить статус добавленного сотрудника.

| Сотрудники организации  |                    |        |                       |          |
|-------------------------|--------------------|--------|-----------------------|----------|
| 🕂 Добавить              |                    |        |                       |          |
| ◆ ФИО                   | Эл.почта           | Логин  | Роли в организации    | Статус   |
| Петров Сергей Романович | petrov@romashka.ru | Petrov | Админ Участник торгов | Активный |

7. Для изменения информации о сотруднике (например, если требуется поменять адрес электронной почты) или его роли нажмите на имя сотрудника, затем в открывшемся окне измените нужные поля и нажмите кнопку «Сохранить».

×

Информация обновлена

## Редактирование информации о сотруднике

| 🚣 Заблокировать                                                     |                    |  |  |
|---------------------------------------------------------------------|--------------------|--|--|
| Фамилия*                                                            | Петров             |  |  |
| Имя*                                                                | Сергей             |  |  |
| Отчество                                                            | Романович          |  |  |
| Эл.почта*                                                           | petrov@romashka.ru |  |  |
| Телефон*                                                            | +7 (921) 765-43-21 |  |  |
| Мобильный телефон*                                                  | +7 (921) 123-45-67 |  |  |
| Логин                                                               | Petrov_Romashka    |  |  |
| Сохранить Отменить                                                  |                    |  |  |
| Роли сотрудника                                                     |                    |  |  |
| <ul> <li>Администратор компании</li> <li>Участник торгов</li> </ul> |                    |  |  |
| Сохранить                                                           |                    |  |  |
|                                                                     |                    |  |  |

8. Для блокировки/разблокировки доступа сотрудника к площадке нажмите на имя сотрудника, а затем в открывшемся окне нажмите на кнопку «Заблокировать»/«Разблокировать».

| <b>Д</b> Заблокировать                                                                     |                    |  |
|--------------------------------------------------------------------------------------------|--------------------|--|
| Фамилия*                                                                                   | Петров             |  |
| Имя*                                                                                       | Сергей             |  |
| Отчество                                                                                   | Романович          |  |
| Эл.почта*                                                                                  | petrov@romashka.ru |  |
| Телефон*                                                                                   | +7 (921) 765-43-21 |  |
| Мобильный телефон *                                                                        | +7 (921) 123-45-67 |  |
| Логин                                                                                      | Petrov_Romashka    |  |
| Сохранить Отменить                                                                         |                    |  |
| Роли сотрудника                                                                            |                    |  |
| <ul> <li>✓ Администратор компании</li> <li>✓ Участник торгов</li> <li>Сохранить</li> </ul> |                    |  |

Редактирование информации о сотруднике